### **Portal Address**

You can access the North Dakota Department of Trust Lands self-service customer portal from a web browser, without downloading any software. Access the portal here: <u>https://lms.land.nd.gov</u>

#### Sign In to Portal

To sign, click **Sign In** at the top right of the page; otherwise, you'll be automatically prompted to when attempting to access areas where it is required. **If you have an account for other North Dakota agencies, please use the same account**. Otherwise, follow prompts to create a new account to sign in. Public Records, Lease Agreements, Right of Way Agreements, Tracts and Royalty data is available to the public without having to sign in.

# Portal Navigation

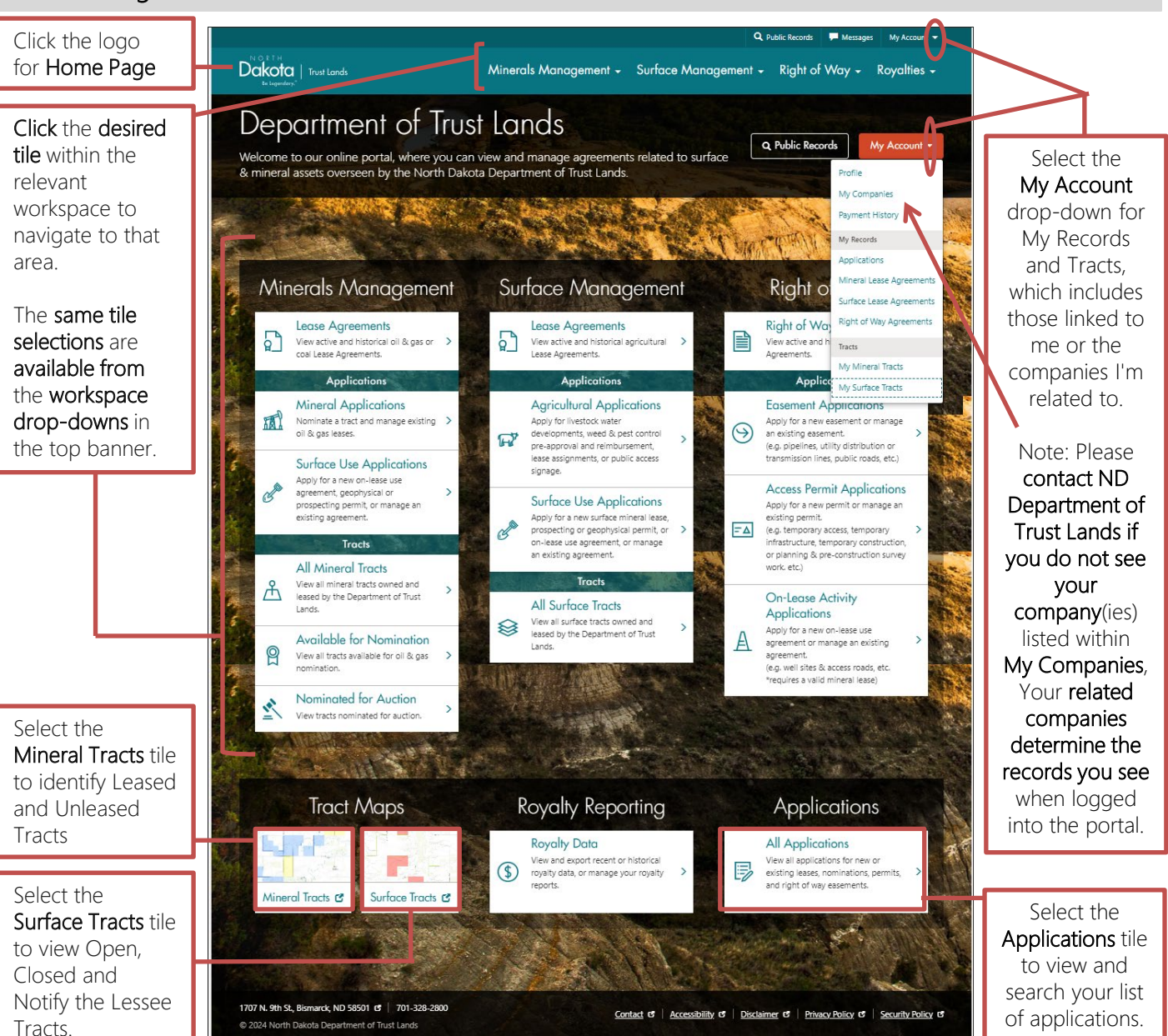

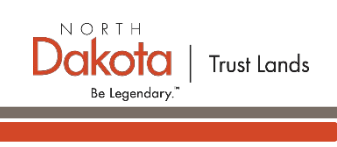

Rovaltie

Sign In

### **Billings and Payments**

The Billing & Payments page lists all your unpaid and paid invoices. Select the My Account drop-down, and then Payment History to navigate to the Billing & Payments page. Please contact ND Department of Trust Lands if you do not see an expected invoice/payment.

Billing & Payments Pay Invoice will appear in the Action column Invoices Displays for unpaid invoices. Due Date 🕇 Amount Due Regarding Invoice # Status Actions invoices Click Pay Invoice for a that are 2/11/2025 Oil & Gas Lease Consent to Assignment - 2/11/2025 -INV-19162 \$25.00 Processing Payment desired invoice, and Portal Demo Unpaid or 2/18/2025 Oil & Gas Lease Shut In - 2/18/2025 - Portal Demo INV-19193 \$100.00 Unpaid then the Proceed to Pay Invoice 2/18/2025 Oil & Gas Lease Extension - 2/18/2025 - Portal Demo INV-19196 \$605.00 Unpaid Pay Invoid Processing Paymentus button to 3/11/2025 INV-19285 Coal Lease Nomination - 3/11/2025 - Portal Demo \$50.25 Unpaid Payment. pay the individual 2 (> invoice online. **Payment History** Displays ent Date Rar Pay Online Pay by Check Paid to mm/dd/yyyy i Search. mm/dd/yyyy invoices. Payment Date 🕹 Invoice # Amount Paid 7/16/2024 McKenzie - 148-99-16-5E4 - OG-2024-10125 Portal Demo INV-19011 \$1497.60 \$1497.60 416/2024 Bottineau - 162-82-36-NE4 - OG-2024-10 Portal De INV-1901

## My Applications

The My Applications page lists all your applications. Select the My Account drop-down, and then Applications to navigate to the Applications Page. Please contact ND Department of Trust Lands if you do not see an expected application listed.

|                                                                                                    | NOT                                                                                                    |                                                                                                    | Q Public Records 🗭 Mess                                                               | ages My Account 👻                                | Mar Sandar Sandar                                                                                                   |
|----------------------------------------------------------------------------------------------------|----------------------------------------------------------------------------------------------------|----------------------------------------------------------------------------------------------------|---------------------------------------------------------------------------------------|--------------------------------------------------|----------------------------------------------------------------------------------------------------|
| Click on a<br>column header<br>to <b>sort the list by</b><br>that <b>column</b> . If<br>you click a<br>column more<br>than once the<br>sort <b>toggles</b><br><b>between</b><br><b>ascending and</b><br><b>descending sort</b><br>order. | Trust Londs<br>Trust Londs<br>My Applications<br>This page displays your applications (unsubmitted, sub<br>"PLEASE NOTE: While this page uses the status of "App<br>NDDTL staff will be in contract with more information a                                                                                                    | Minerals Management - Surface<br>mitted, and accepted").<br>rroyed", this status only means that NDDTL has Accept<br>and part steps if your application is accepted | Management - Right of Way -                                                           | ort New Application                              | Unsubmitted –<br>Saved as a draft.<br>Can still be<br>modified by the<br>portal user                                |
|                                                                                                    | Search Application Type Search Dy name or description Select                                                                                                    | Status Status Grantee, Permittee, Lesse Created By Assignee, or Nominator                                                                                           | Search<br><sup>P,</sup><br>Date Created Date Submitted                                | Status                                           | Submitted – Has<br>been submitted<br>and is under<br>review by ND. Can<br>still be withdrawn<br>by the portal user. |
|                                                                                                    | Public Access Sign Post - 12/11/2024 - John Smith<br>Right of Way Amendment - 11/1/2024 - John Smith<br>Right of Way Easement - 10/29/2024 - John Smith<br>Right of Way Extension / Reneval - 10/29/2024 - John                                                                                                    | John Smith John Smith<br>John Smith John Smith<br>John Smith John Smith<br>John Smith John Smith                                                                    | 12/11/2024 –<br>11/1/2024 11/1/2024<br>10/29/2024 10/29/2024<br>10/29/2024 10/29/2024 | Unsubmitted<br>Approved<br>Approved<br>Withdrawn |                                                                                                    |
| Click the<br>hyperlink to view<br>the application's<br>details.                                                                                                    | Smith           Right of Way Extension / Renewal - 10/30/2024 - John           Smith           Right of Way Extension / Renewal - 10/31/2024 - John           Right of Way Extension / Renewal - 10/31/2024 - John           Right of Way Extension / Renewal - 10/31/2024 - John           Right of Way Extension / Renewal - 10/30/2024 - John | John Smith John Smith<br>John Smith John Smith                                                                                                    | 10/30/2024 10/30/2024<br>10/31/2024 10/31/2024<br>10/31/2024 -                        | Withdrawn<br>Withdrawn<br>Unsubmitted            | Withdrawn – Has<br>been withdrawn<br>and no longer<br>pursued/reviewed.                                             |
| Navigate to the next/previous                                                                                                    |                                                                                                    | <u>Contact</u> of   Acc                                                                                                    | cessibility &   <u>Disclaimer</u> &   <u>Privacy Policy</u>                           | ত   <u>Security Policy</u> ত                     | Approved – ND<br>will be in contact.<br>Denied – ND will<br>be in contact                                           |
| next/previous<br>page of results.                                                                                                    | 1707 N. 9th St., Bismarck, ND 58501 Cf   701-328-2800<br>© 2024 North Dakota Department of Trust Lands                                                                                                    | <u>Contact</u> C   <u>Acc</u>                                                                                                    | <u>tessibility</u> ඒ   <u>Disclaimer</u>                                              | ී <u>Security Policy</u> ඒ                       | be in contact.                                                                                                    |

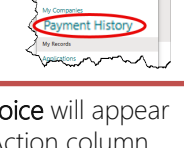

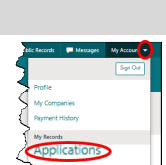

Trust Lands

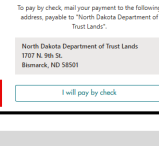

NORTH